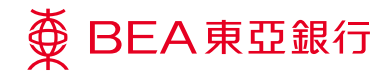

# **Corporate Cyberbanking ("CCB")**

i-Token Service User Guide – Registration

#### **Benefits to You**

## Manage your company's account on-the-go

We understand your needs to stay on top of your company's finances anytime, anywhere. You can simply log on to the BEA Corporate Mobile App to sign the transaction.

## Raise your daily transaction limit to fit your business needs

We understand your business needs to raise the transaction limit while ensuring a greater security when you are conducting transactions via Corporate Cyberbanking.

#### **Getting Ready for the Service**

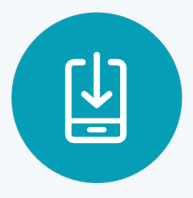

Download "BEA Corporate Mobile App" from Appstore / Play store

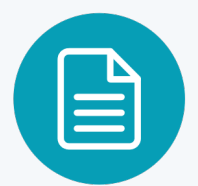

Complete the i-Token Registration Forms at any of our branches

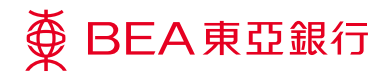

# **i-Token Registration Flow**

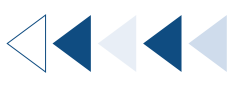

Step SYSADM 1

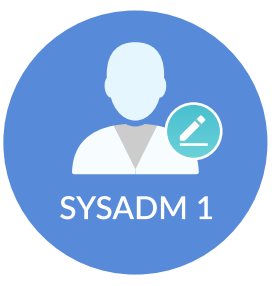

**System Administrator** ensure the i-Token service under "Mobile Banking/ i-Token" in "Service Maintenance" is enabled for the company.

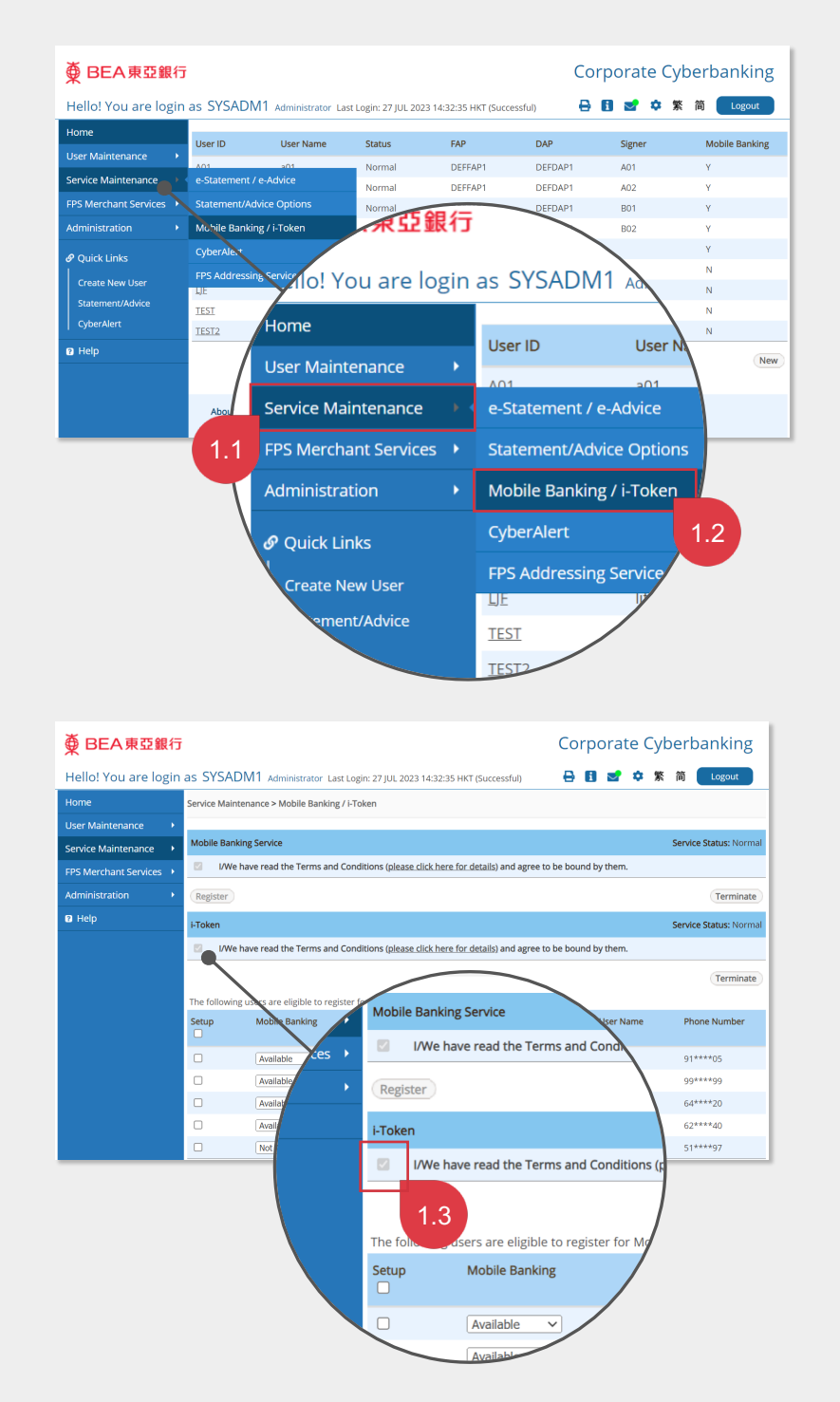

The i-Token checkbox will be checked by default if the service is enabled.

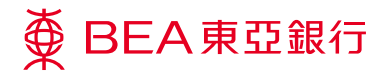

Step SYSADM 1

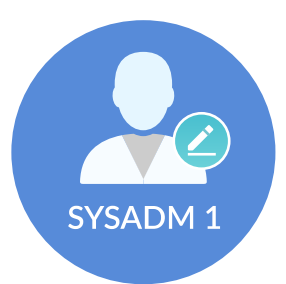

**System Administrator** assign i-Token service to the designated Signer in "User List" under "User Maintenance".

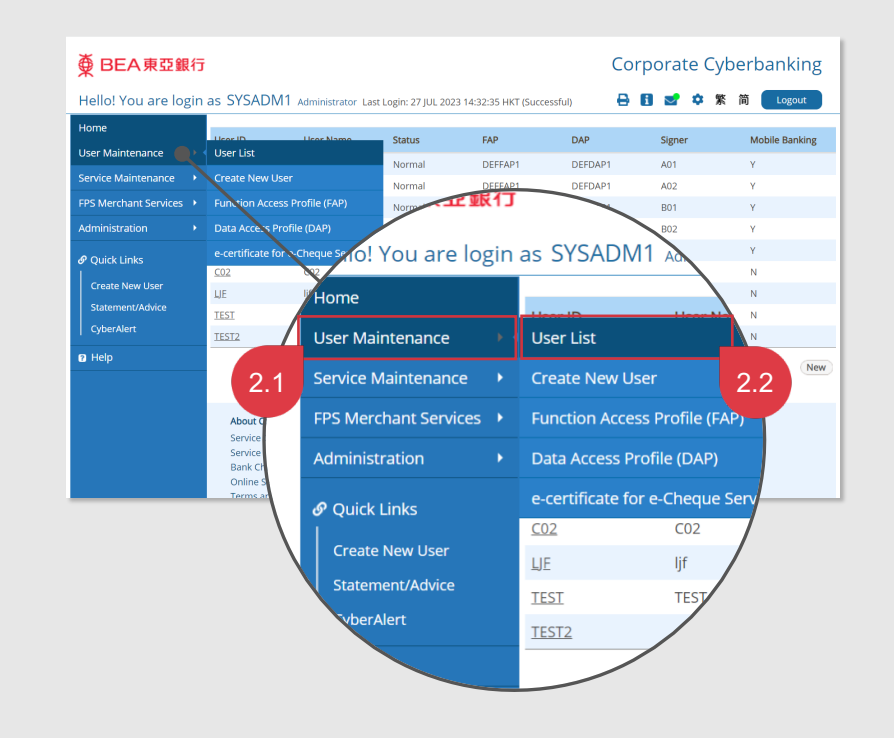

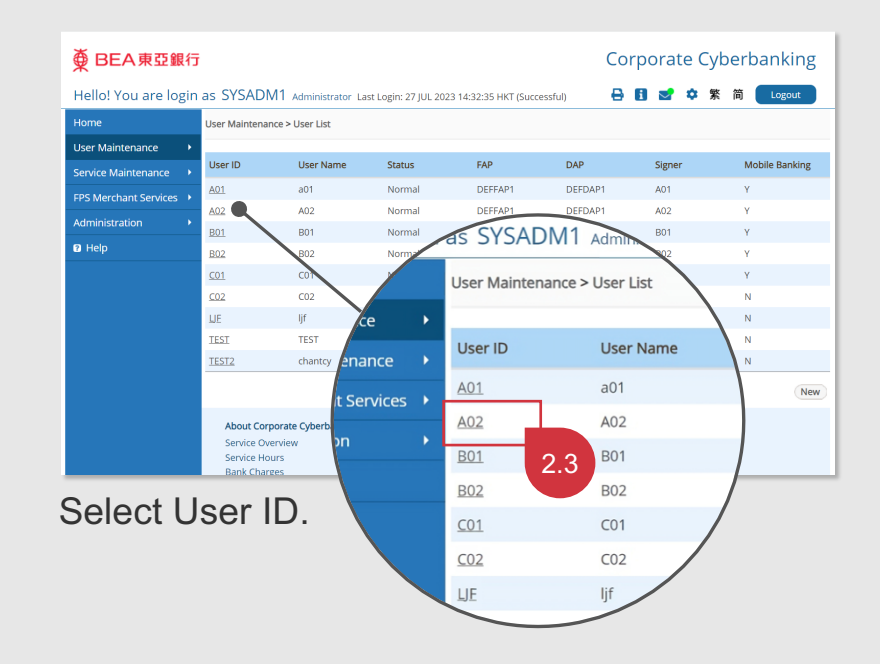

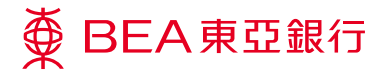

Corporate Cyberbanking

Check if the Mobile Banking service is "Available".

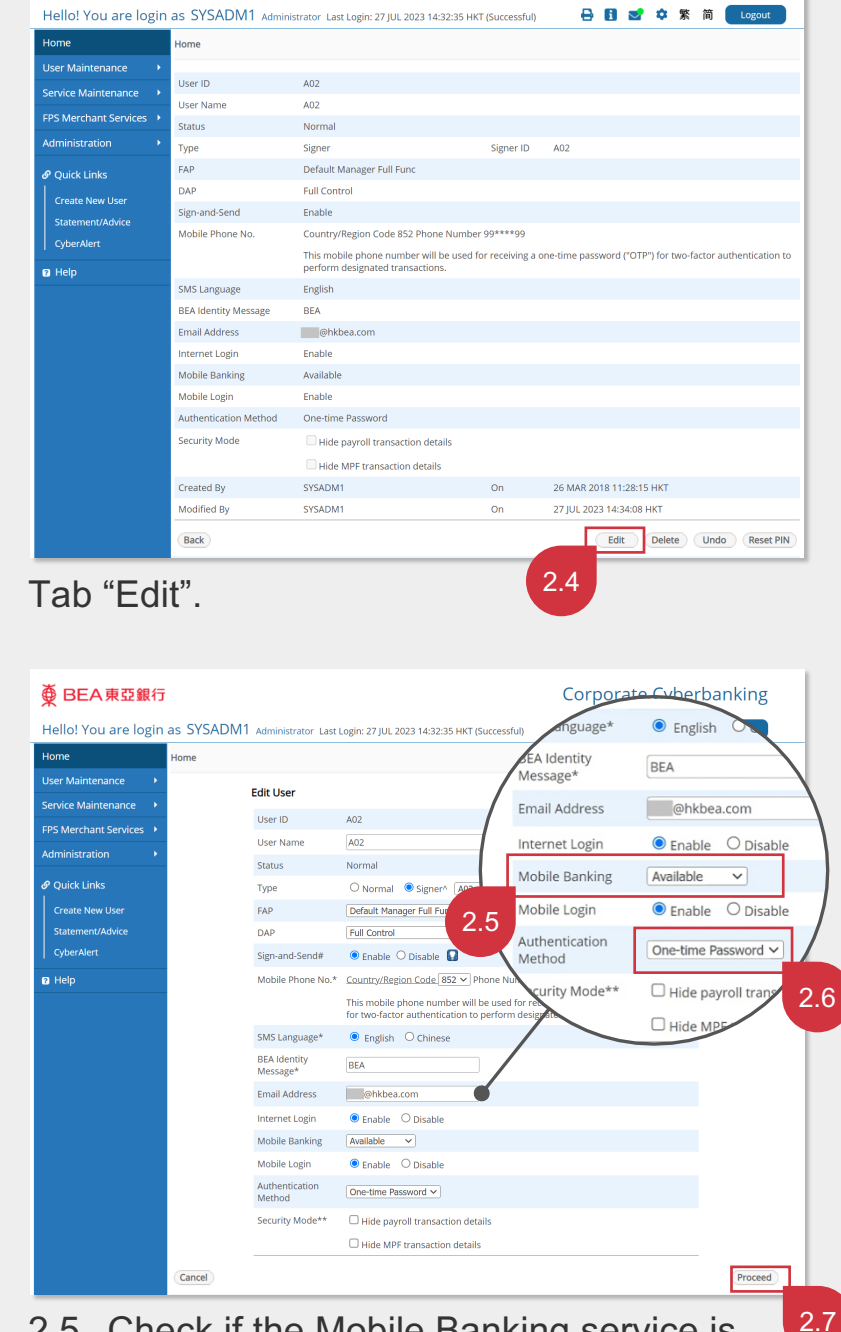

● BEA東亞銀行
 ●

- Check if the Mobile Banking service is "Available". If not, please click <u>here</u> for setup.
- 2.6 Select "i-Token" as the Authentication method and make i-Token Service "Available".

| ∯ BEA東亞銀行               |                      |                                 |                              |     | Corporate Cyberbanking |            |                  |  |  |
|-------------------------|----------------------|---------------------------------|------------------------------|-----|------------------------|------------|------------------|--|--|
| Hello! You are login    | as SYSADM1 Admin     | istrator Last Login: 27 JUL 202 | 23 14:32:35 HKT (Successful) | 88  | 🛃 🌣 🖇                  | <b>촔 简</b> | Logout           |  |  |
| Home                    | Home                 |                                 |                              |     |                        |            |                  |  |  |
| User Maintenance        |                      |                                 |                              |     |                        |            |                  |  |  |
| Service Maintenance     | 🔊 User Modifi        | ed Successfully                 |                              |     |                        | 27 JUL :   | 2023 15:12:53 HK |  |  |
| FPS Merchant Services 🔸 | Please ask anothe    | r administrator to approve.     | 2.8                          |     |                        |            |                  |  |  |
| Administration          |                      |                                 |                              |     |                        |            | OK               |  |  |
| Ø Quick Links           | User ID              | A02                             |                              |     |                        |            |                  |  |  |
| Create New User         | User Name            | A02                             |                              |     |                        |            |                  |  |  |
| Statement/Advice        | Status               | Pending Edit                    |                              |     |                        |            |                  |  |  |
| CyberAlert              | Туре                 | Signer                          | Signer ID                    | A02 |                        |            |                  |  |  |
|                         | FAP                  | Default Manager Full Func       |                              |     |                        |            |                  |  |  |
| C ricip                 | DAP                  | Full Control                    |                              |     |                        |            |                  |  |  |
|                         | Sign-and-Send        | Enable                          |                              |     |                        |            |                  |  |  |
|                         | Mobile Phone No.     | Country/Region Code 852         | Phone Number                 |     |                        |            |                  |  |  |
|                         | SMS Language         | English                         |                              |     |                        |            |                  |  |  |
|                         | BEA Identity Message | BEA                             |                              |     |                        |            |                  |  |  |

User Modified Successfully.

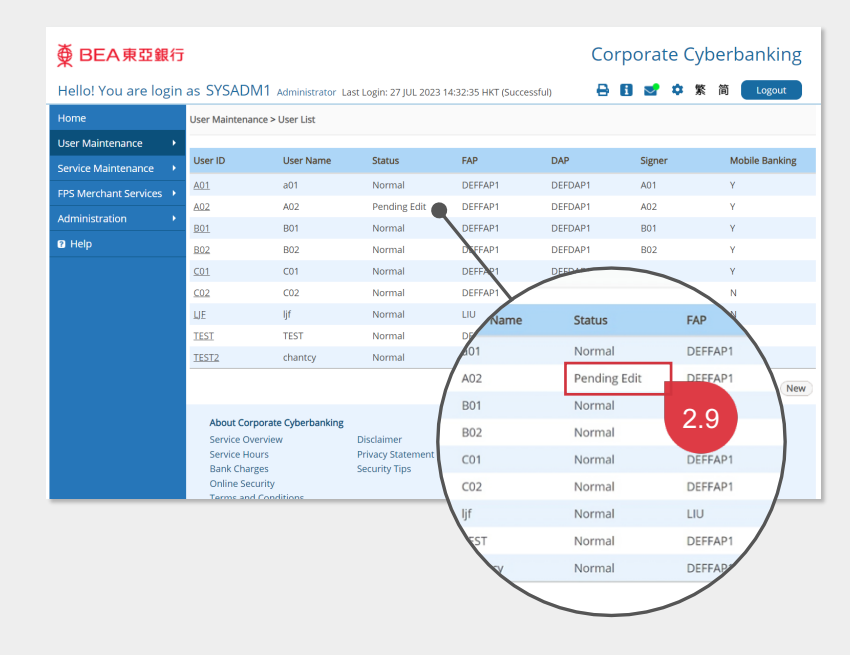

The Status of the user will become "Pending Edit" and is pending the approval from another System Administrator.

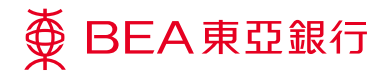

SYSADM 2

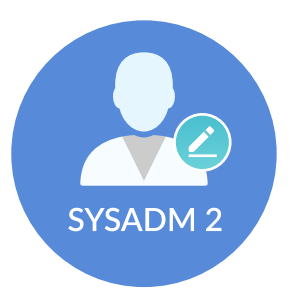

**System Administrator** approve the i-Token setting.

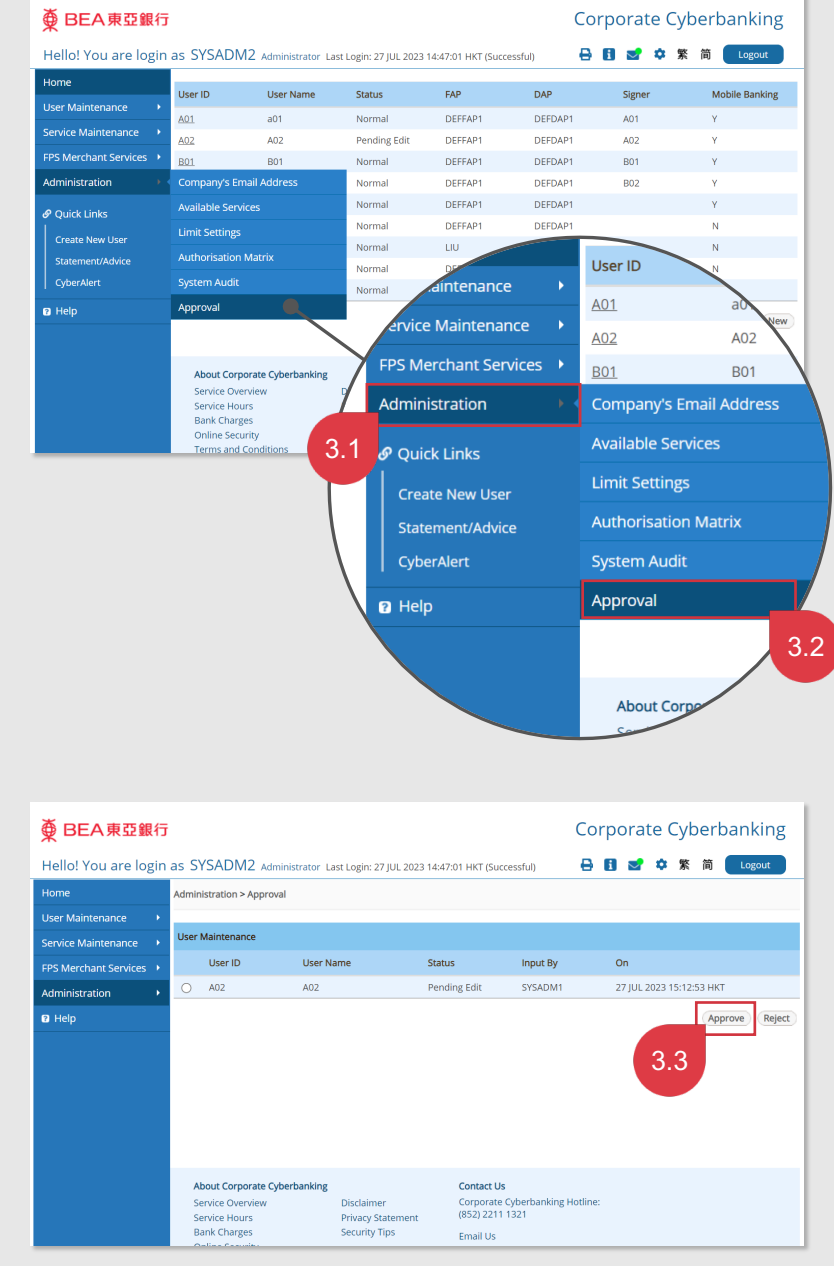

Tab "Approve".

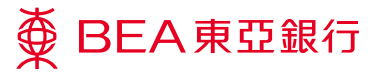

| 棄 BEA東亞銀行             |                           |                                                                      |                          | Corporate Cyberbanking           |                             |  |  |
|-----------------------|---------------------------|----------------------------------------------------------------------|--------------------------|----------------------------------|-----------------------------|--|--|
| Hello! You are login  | as SYSADM2 Admin          | istrator Last Login: 27 JUL 2023 14:4                                | 7:01 HKT (Successful)    | 🔒 🖪 🜌 🌣                          | 繁简 Logout                   |  |  |
| Home                  | Administration > Approval |                                                                      |                          |                                  |                             |  |  |
| User Maintenance      |                           |                                                                      |                          |                                  |                             |  |  |
| Service Maintenance   | User ID                   | A02                                                                  |                          |                                  |                             |  |  |
| EPS Merchant Services | User Name                 | A02                                                                  |                          |                                  |                             |  |  |
|                       | Status                    | Pending Edit                                                         |                          |                                  |                             |  |  |
| Administration        | Type                      | Signer                                                               | Signer ID                | A02                              |                             |  |  |
| Help                  | FAP                       | Default Manager Full Func                                            |                          |                                  |                             |  |  |
|                       | DAP                       | Full Control                                                         |                          |                                  |                             |  |  |
|                       | Sign-and-Send             | Enable                                                               |                          |                                  |                             |  |  |
|                       | Mobile Phone No.          | Country/Region Code 852 Phone                                        | Number                   |                                  |                             |  |  |
|                       |                           | This mobile phone number will be<br>perform designated transactions. | e used for receiving a c | one-time password ("OTP") for tv | vo-factor authentication to |  |  |
|                       | SMS Language              | English                                                              |                          |                                  |                             |  |  |
|                       | BEA Identity Message      | BEA                                                                  |                          |                                  |                             |  |  |
| Email Address         |                           | @hkbea.com                                                           |                          |                                  |                             |  |  |
|                       | Internet Login            | Enable                                                               |                          |                                  |                             |  |  |
|                       | Mobile Banking            | Available                                                            |                          |                                  |                             |  |  |
|                       | Mobile Login              | Enable                                                               |                          |                                  |                             |  |  |
|                       | Authentication Method     | i-Token                                                              |                          |                                  |                             |  |  |
|                       | i-Token Service           | Available                                                            |                          |                                  |                             |  |  |
| 34                    | Security Mode             | Hide payroll transaction detai                                       | Is                       |                                  |                             |  |  |
| 0.4                   |                           | Hide MPF transaction details                                         |                          |                                  |                             |  |  |
|                       | Created By                | SYSADM1                                                              | On                       | 26 MAR 2018 11:28:15 HKT         |                             |  |  |
|                       | Modified By               | SYSADM1                                                              | On                       | 27 JUL 2023 15:12:53 HKT         |                             |  |  |
|                       | Cancel                    |                                                                      |                          |                                  | Confirm                     |  |  |

Tab "Confirm".

| 使 BEA東亞銀行 Hello! You are login as SYSADM2 Administrator Last Login: 27 JUL 2023 14:47:01 HKT (Successful) |                       |        |           | Corporate Cyberbanking<br>🔒 🚺 🛫 🌩 🕱 简 🛛 Logout |                          |  |  |
|----------------------------------------------------------------------------------------------------|-----------------------|--------|-----------|------------------------------------------------|--------------------------|--|--|
|                                                                                                    |                       |        |           |                                                |                          |  |  |
| User Maintenance                                                                                          |                       |        |           |                                                |                          |  |  |
| Service Maintenance                                                                                       | Approved Successfully |        |           |                                                | 27 JUL 2023 15:20:26 HKT |  |  |
| FPS Merchant Services >                                                                                   |                       |        |           |                                                |                          |  |  |
| Administration +                                                                                          |                       |        |           |                                                | ОК                       |  |  |
| 🛿 Help                                                                                                    | User ID               | A02    |           |                                                |                          |  |  |
|                                                                                                    | User Name             | A02    |           |                                                |                          |  |  |
|                                                                                                    | Status                | Normal |           |                                                |                          |  |  |
|                                                                                                    | Туре                  | Signer | Signer ID | A02                                            |                          |  |  |

#### Approved Successfully.

| ∯ BEA東亞銀行               | BEA東亞銀行                                                                                                |                                                                                                    |                                            |         | Corporate Cyberbanking |                        |  |  |
|-------------------------|----------------------------------------------------------------------------------------------------|----------------------------------------------------------------------------------------------------|--------------------------------------------|---------|------------------------|------------------------|--|--|
| Hello! You are login    | as SYSAD                                                                                               | M2 Administrator Last Lo                                                                                        | gin: 27 JUL 2023 14:47:01 HKT (Successful) | 0       | 6 🛫 🗢 🛪                | t 简 Logout             |  |  |
| Home                    | Service Mainte                                                                                         | nance > Mobile Banking / i-T                                                                                    | oken                                       |         |                        |                        |  |  |
| User Maintenance >      |                                                                                                    |                                                                                                    |                                            |         |                        |                        |  |  |
| Service Maintenance 🔹   | Mobile Banki                                                                                           | Mobile Banking Service Service Status: Norma                                                                    |                                            |         |                        |                        |  |  |
| FPS Merchant Services 🔸 | I/We have read the Terms and Conditions (please click here for details) and agree to be bound by them. |                                                                                                    |                                            |         |                        |                        |  |  |
| Administration +        | Register                                                                                               |                                                                                                    |                                            |         |                        | Terminate              |  |  |
| Help                    | i-Token                                                                                                |                                                                                                    |                                            |         |                        | Service Status: Normal |  |  |
|                         | 🛛 I/We h                                                                                               | I/We have read the Terms and Conditions ( <u>please click here for details</u> ) and agree to be bound by them. |                                            |         |                        |                        |  |  |
|                         | The following                                                                                          | users are eligible to register                                                                                  | for Mobile Bank Service and i-Token.       |         |                        | Terminate              |  |  |
|                         | Setup                                                                                                  | Mobile Banking                                                                                                  | Mobile Login                               | User ID | User Name              | Phone Number           |  |  |
|                         |                                                                                                    | Available 🗸                                                                                                    | ● Enable ○ Disable                         | A01     | a01                    | 91****05               |  |  |
|                         |                                                                                                    | Available 🗸                                                                                                    | ● Enable 〇 Disable                         | A02     | A02                    | 99****99               |  |  |
|                         |                                                                                                    | Available 🗸                                                                                                    | ● Enable ○ Disable                         | B01     | B01                    | 64****20               |  |  |
|                         | 0                                                                                                    | Available 🗸                                                                                                    |                                            | B02     | B02                    | 62****40               |  |  |
|                         | 0                                                                                                    | Not Available 🗸                                                                                                 | 🔿 Enable 🖲 Disable                         | TEST2   | chantcy                | 51***97                |  |  |
|                         | Setup                                                                                                  | i-Token                                                                                                    | i-Token Registration                       | 3.6     | User Name              | Phone Number           |  |  |
|                         | 0                                                                                                    | Available 🗸                                                                                                    | Enable                                     | A01     | a01                    | 91****05               |  |  |

The User will appear in the i-Token section under "Mobile Banking/i-Token" but the i-Token Registration is "Disabled", pending confirmation from the Signer on the BEA Corporate Mobile App.

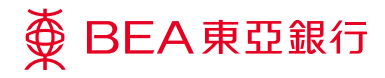

Step

04

Designated Signer

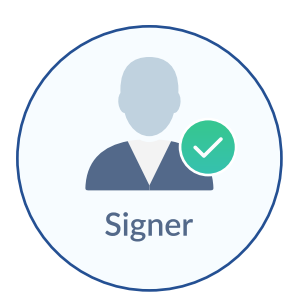

**Signer** can then sign on to their CCB to confirm the use of i-Token Service.

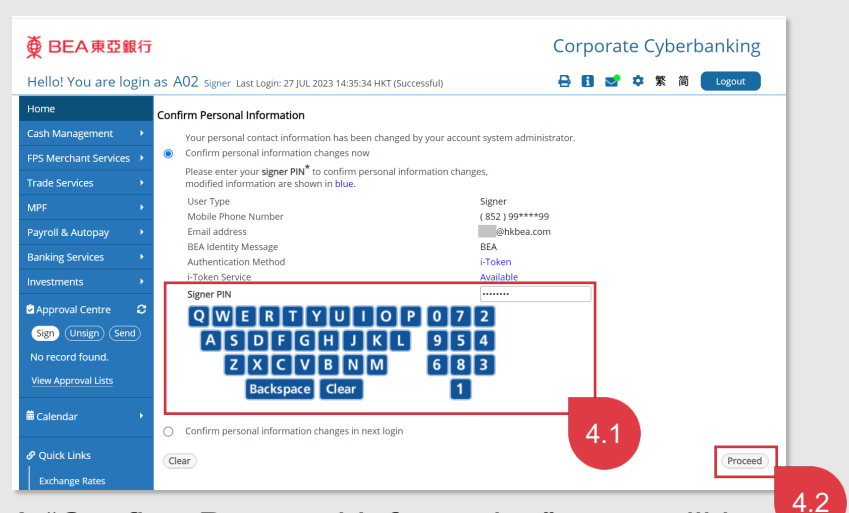

A "Confirm Personal Information" page will be prompted once the user logon to their CCB. Enter Signer PIN to confirm.

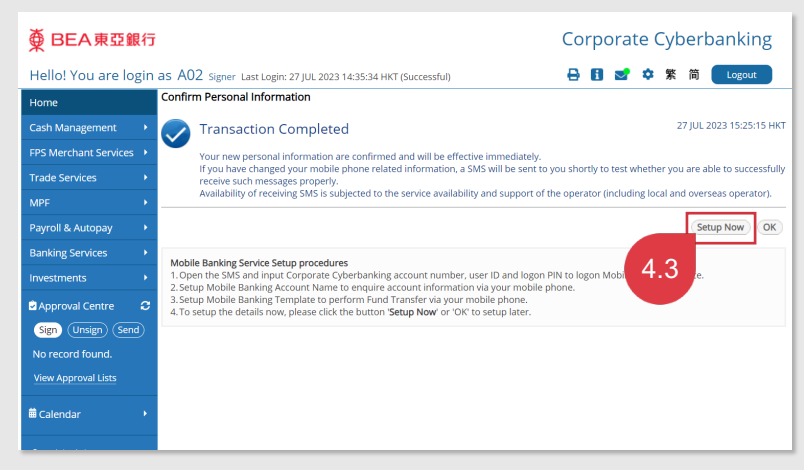

Tab "Setup Now".

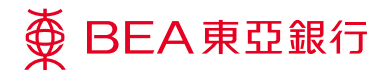

Step De

## **Designated Signer**

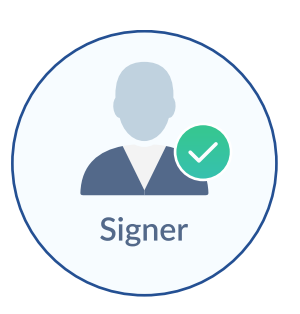

**Signer** logon from the BEA Corporate Mobile App to accept i-Token Terms and Conditions and enable the service.

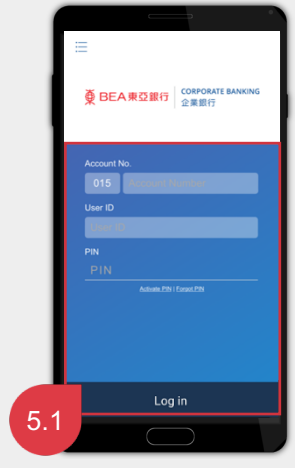

Logon from the BEA Corporate Mobile App.

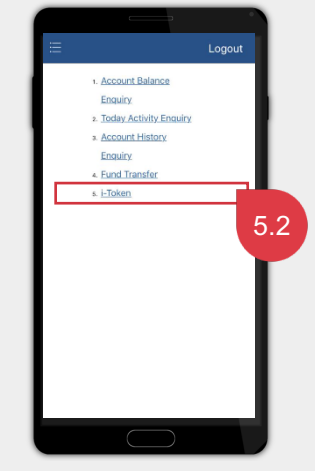

Tap "i-Token".

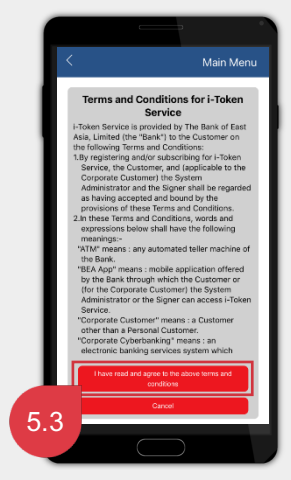

Accept i-Token Terms and Conditions.

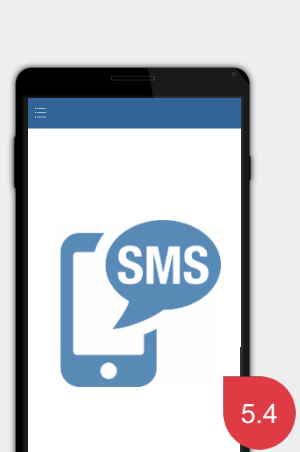

You will receive a One-Time Password (OTP) via SMS.

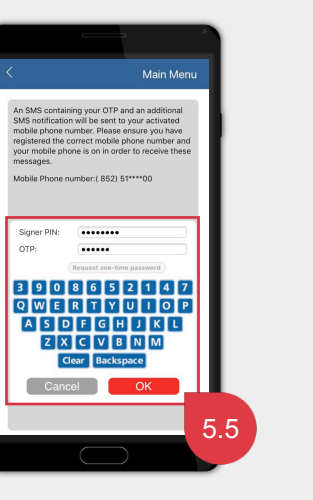

Enter Signer PIN and the OTP to enable the service.

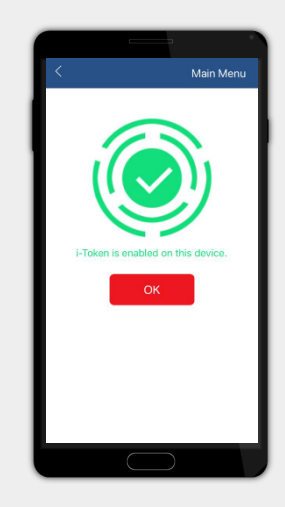

You can use i-Token Service now.